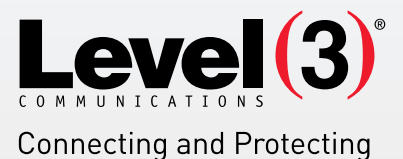

the Networked World<sup>sm</sup>

# WEBSITE SECURITY APPLICATION USER'S GUIDE Version 3.0

Website Security is an application that allows you to set up an authorization list in order to restrict parts of your website. This list will restrict browser access to specific website directories.

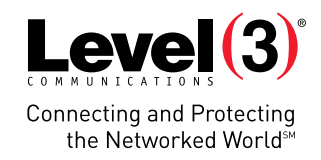

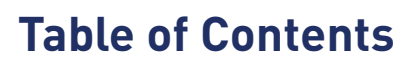

21812

**A** 4

| 1.0 | Introduction                   | 3 |
|-----|--------------------------------|---|
|     | 1.1 Navigation                 | 3 |
| 2.0 | Website Security               | 4 |
|     | 2.1 Set Protection             | 4 |
|     | 2.1.1 Add User                 | 5 |
|     | 2.1.2 Delete User              | 5 |
|     | 2.1.3 Enable Security Settings | 6 |
|     | 2.1.4 Advanced Settings        | 6 |

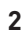

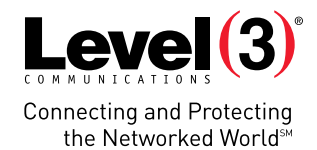

Support Feedback

# **1.0 Introduction**

The Website Security application allows you to set up an authorization list in order to restrict parts of your website. This list will restrict browser access to specific website directories.

Access to restricted areas of the website can be granted with a username/password combination or by hostname/ IP address.

#### To launch Website Security:

• Click on the **Website Security** icon.

The application opens in a new window.

| th the Website Security tool<br>ction.                                                            | I you can restrict the access to certain sections of your website, create and manage a list of users who will have acc | Set Pr |
|---------------------------------------------------------------------------------------------------|----------------------------------------------------------------------------------------------------|--------|
| Please select a directory.                                                                        |                                                                                                    |        |
| /.store<br>/cgi-bin<br>/esmdownload<br>/logs<br>/private<br>/public<br>/scoure<br>/scoure-cgi-bin |                                                                                                    |        |
|                                                                                                   |                                                                                                    |        |

### 1.1 NAVIGATION

The main menu is located on the top right corner of Website Security:

- Set Protection: Allows you to restrict access to certain sections of your website.
- **Support:** Opens online help files for Website Security in a new window.
- Feedback: Allows you to send feedback concerning Website Security.

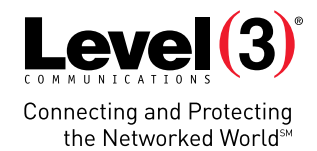

# 2.0 Website Security

## 2.1 SET PROTECTION

In this section, you are able to restrict the access to certain sections of your website, as well as create and manage a list of users who will have access to the protected section(s).

#### To Set Protection:

1. Select the directory you want to modify.

| /ebsiteSecurity 🕐                                                                                                    | Support                                 | Feed     |
|----------------------------------------------------------------------------------------------------|-----------------------------------------|----------|
|                                                                                                    | Set                                     | Protecti |
| With the Website Security tool you can restrict the access to certain sections of your website, create and manage a list of users section. | a who will have access to the protected |          |
| Please select a directory.                                                                                                    |                                         |          |
| /.store<br>/cgi-bin                                                                                                    |                                         | ~        |
| /esmdownload<br>/logs                                                                                                    |                                         |          |
| /private<br>/public                                                                                                    |                                         |          |
| /secure                                                                                                    |                                         |          |
| /secure-cgi-bin                                                                                                    |                                         |          |
|                                                                                                    |                                         |          |
|                                                                                                    |                                         |          |
|                                                                                                    |                                         |          |
|                                                                                                    |                                         |          |
|                                                                                                    |                                         |          |
|                                                                                                    |                                         |          |
|                                                                                                    |                                         | ~        |
|                                                                                                    | E di Dim de                             |          |
|                                                                                                    | Edit Directo                            | ory -    |

2. Click Edit Directory.

| ebsiteSecurity 🕐                                                                                                    | Support          | Fee   |
|----------------------------------------------------------------------------------------------------|------------------|-------|
|                                                                                                    | Set              | Prote |
| With the Website Security tool you can restrict the access to certain sections of your website, create and manage a list of users who will have access<br>ection. | to the protected |       |
| Please select a directory.                                                                                                    |                  |       |
| /.store<br>/cgi-bin<br>/semdownload<br>/logs<br>/private                                                                                                    |                  |       |
| /public<br>/secure<br>/secure-cgi-bin                                                                                                    |                  |       |
|                                                                                                    |                  |       |
|                                                                                                    |                  |       |
|                                                                                                    |                  |       |
|                                                                                                    | Edit Directory   |       |

- 3. Add user, enable security.
- 4. Click Apply.

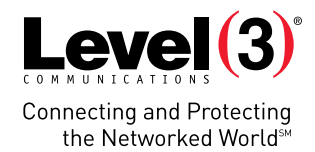

## 2.1.1 ADD USER

This section allows you to add a new user.

#### To Add User:

1. Complete the following:

|                           | Service is currently Disabled |
|---------------------------|-------------------------------|
| Set Username and Password | Advanced Settings             |
| User:                     |                               |
| Password:                 |                               |
| Confirm Password:         |                               |
| Add I Iser                |                               |
|                           |                               |
|                           |                               |
|                           | Cancel Apply                  |
|                           |                               |

- **User** Enter a user name.
- **Password** Enter a password.
- **Confirm Password** Re-enter the password.
- 2. Click Add User.

### 2.1.2 DELETE USER

This section allows you to delete a user.

#### To Delete User:

1. Select a user from the drop-down menu.

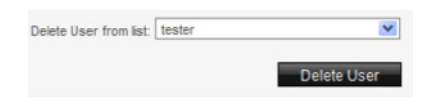

2. Click **Delete User.** 

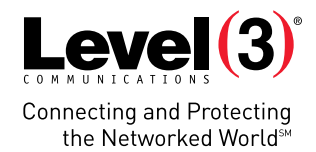

## 2.1.3 ENABLE SECURITY SETTINGS

This section allows you enable the security settings for the selected directory.

#### To Enable Security:

1. Select enabled from the drop-down menu.

| Service is currently | Disabled | * |        |       |
|----------------------|----------|---|--------|-------|
| Advanced Settings    |          |   |        |       |
|                      |          |   |        |       |
|                      |          |   |        |       |
|                      |          |   |        |       |
|                      |          |   |        |       |
|                      |          |   |        |       |
|                      |          |   | Cancel | Apply |

2. Click Apply.

### 2.1.4 ADVANCED SETTINGS

This section allows you to set prompt, site or IP address parameters.

#### To set Advanced Settings:

1. Select Advanced Settings.

| Advanced Settings                         |        |       |
|-------------------------------------------|--------|-------|
| Set Prompt:                               |        |       |
| Restrict access by hostname or IP address |        |       |
| Add new Site or IP                        |        |       |
| Add                                       |        |       |
|                                           |        |       |
|                                           |        |       |
|                                           |        |       |
|                                           | Cancel | Apply |

- 2. If you would like to set a prompt, enter it into the **Set Prompt** field.
- If you would like to restrict access by hostname or IP address, enter a new site or IP into the Add new Site or IP field. You can restrict access to a directory by hostname or IP address. Before entering a hostname or IP address, ensure that the enable option is set.
- 4. Click **Add.**
- 5. Click **Apply**.

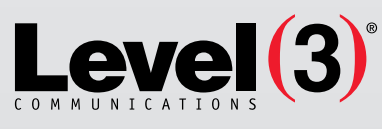

Connecting and Protecting the Networked World<sup>™</sup>

#### ABOUT LEVEL 3

We build, operate and take end-to-end responsibility for the network solutions that connect you to the world. We put customers first and take ownership of reliability and security across our broad portfolio.

1.877.2LEVEL3 info@level3.com level3.com

DATA NETWORKS | SECURITY | CONTENT DISTRIBUTION | DATA CENTERS | APPLICATION PERFORMANCE | VOICE | UCC

© 2015 Level 3 Communications, LLC. All Rights Reserved. Level 3, Level 3 Communications, the Level 3 Communications Logo, the Level 3 logo and "Connecting and Protecting the Networked World" are either registered service marks or service marks of Level 3 Communications, LLC and/or one of its Affiliates in the United States and/or other countries. Level 3 services are provided by wholly owned subsidiaries of Level 3 Communications, Inc. Any other service names, product names, company names or logos included herein are the trademarks or service marks of their respective owners. 15142752. Rev. 12/15